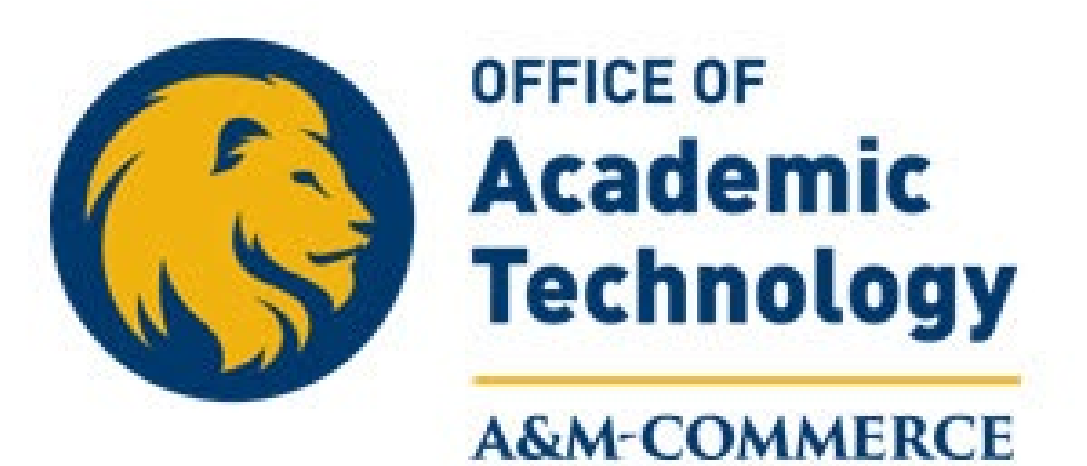

## **Preparing Your D2L Course/s for the New Term**

## **Table of Contents**

- 1. Engaging and Easy to Navigate D2L Course/s Home Page
- 2. Use the **ModuleTemplate**
- 3. Use D2L Syllabus Template
- 4. Create a <u>Start Here</u> module
- 5. Create <u>Course Resources</u> module
- 6. Use New Assignment option to create <u>Assignments</u> (Only Visible to Instructor)
- 7. Use New Discussion option to create <u>Discussions</u> (Visible to Classmates and Instructor)
- 8. Enter **Quizzes** into desired module
- 9. Add Extended Time
- 10. Set up Gradebook
- 11. Contact Information

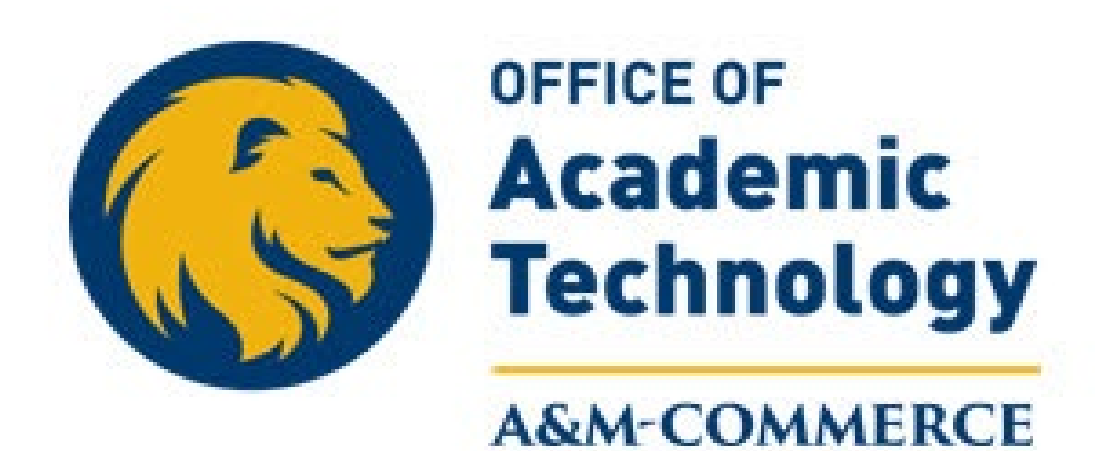

## **D2L Course Home Page**

### Have an Engaging Course Home Page

To ensure your **Course Home Page** is engaging and easy to navigate:

- Add a Course Name Background Image
- ✤ Add an Announcement, with a picture and Navigation Information, example on next slide.

|                                                                                | 🗊 🥂 🛛 🎆 Petra Strassberg 🥳                                                                                                    |
|--------------------------------------------------------------------------------|----------------------------------------------------------------------------------------------------|
| Content Grades - Activities - Communication Tools - Zoom Accessib              | ility Report Course Admin More 🗸                                                                                                    |
| Announcements                                                                  | Updates ↓<br>There are no current updates for<br>Fall 2022 Italian Diction (MUS-<br>144-01E)                                                  |
| Content Browser ↓<br>■ Bookmarks ④ Recently Visited<br>P Additional Readings > | Chat with a Librarian! ✓<br>Need research or library<br>assistance? Click the help<br>button.<br>Need Help?<br>Ask a Librarian!<br>Calendar ✓ |

## **Example of an Engaging Home Page**

Course Name **Background Image** added.

✤D2L provided image or

✤Instructor personal image

**Announcement** with a:

Picture and

**Navigation Information**.

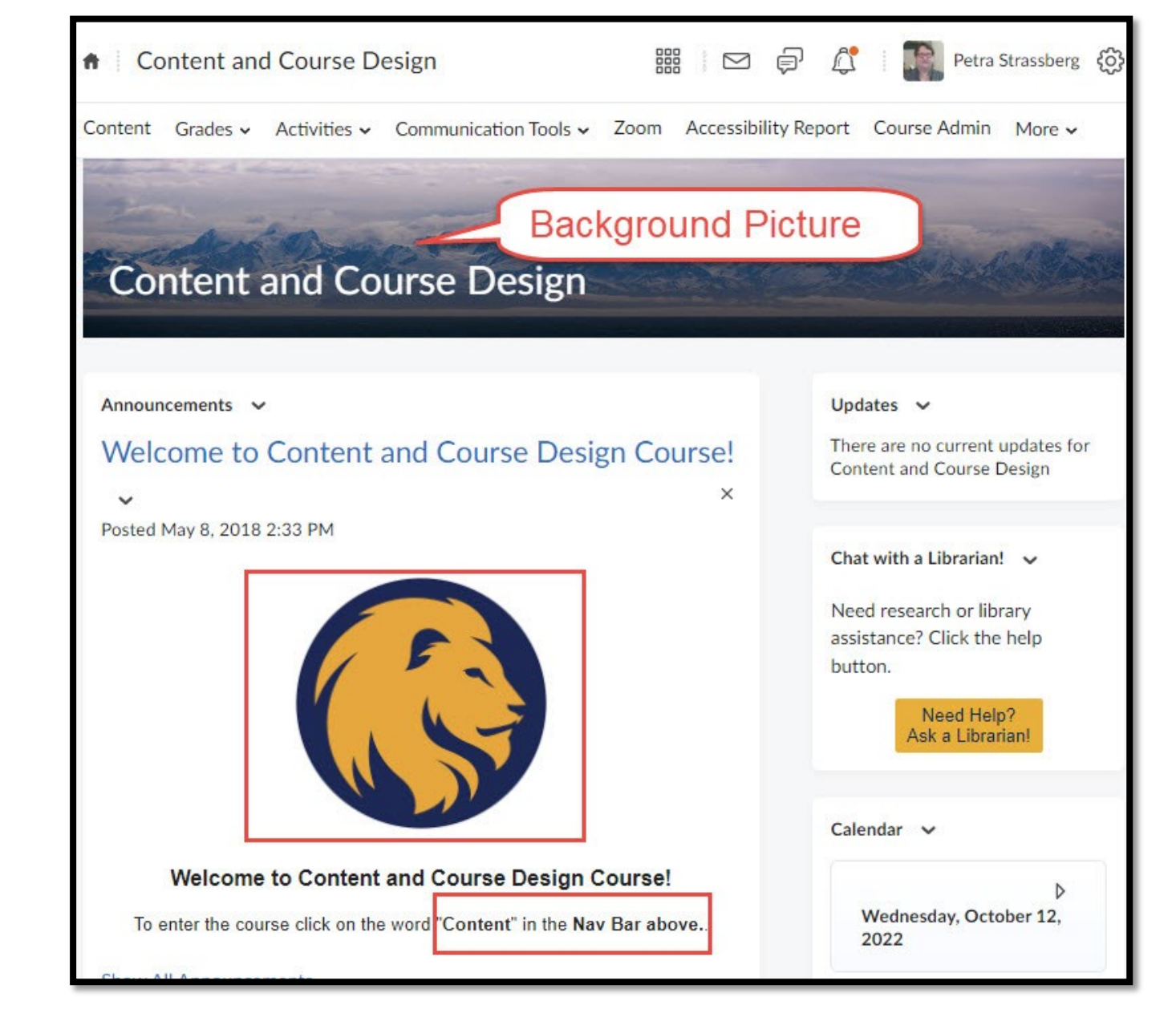

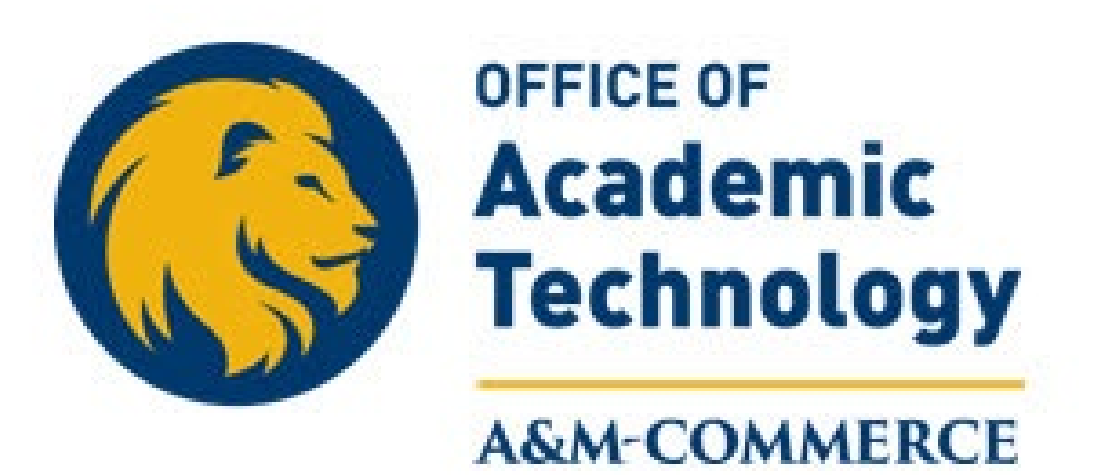

## **Use the Module Template**

## **Use the Course Design Template**

- Enter 5-7 **Course** Level Student Learning Objectives in the **Start Here** module.
- Enter 2-3 Module Level Student Learning Objectives in each module.
- Ensure Activities and Materials ALIGN with Assessments

| Module Template                                                 |                                                                                                    |
|-----------------------------------------------------------------|----------------------------------------------------------------------------------------------------|
| Overview                                                        |                                                                                                    |
| Copy and Paste this template                                    | e into the "Add a Description" edit window in each module.                                                               |
| Course Learning Objectiv                                        | res                                                                                                    |
| Enter 5-7 Course Level Learn                                    | ing Objectives in the Start Here module.                                                                                 |
| Module Learning Objectiv                                        | ves                                                                                                    |
| Enter 2-3 Module Level Lea                                      | rning Objectives in each module Home Page.                                                                               |
| At the conclusion of the mod                                    | ule the learner will be able to:                                                                                         |
| 1.                                                              |                                                                                                    |
| 2.                                                              |                                                                                                    |
| Module Activities and As                                        | signments                                                                                                    |
| Enter module Activities and A<br>Ensure resources, materials, a | Assignments, see examples below, required for this module.<br>activities and assignments align with learning objectives, |
| 1. Read                                                         |                                                                                                    |
| 2. View                                                         |                                                                                                    |
| 3. Review                                                       |                                                                                                    |
| 4. Research                                                     |                                                                                                    |
| Module Assessment                                               |                                                                                                    |
| Enter module Assessments fo                                     | or this module. Ensure assessments align with learning                                                                   |
| objectives.                                                     |                                                                                                    |
| 1. Complete a Quiz/Exam                                         | n                                                                                                    |
| 2. Participate in a Discus                                      | sion                                                                                                    |
| 3. Submit an assignment                                         |                                                                                                    |
| 4. Complete a project                                           |                                                                                                    |

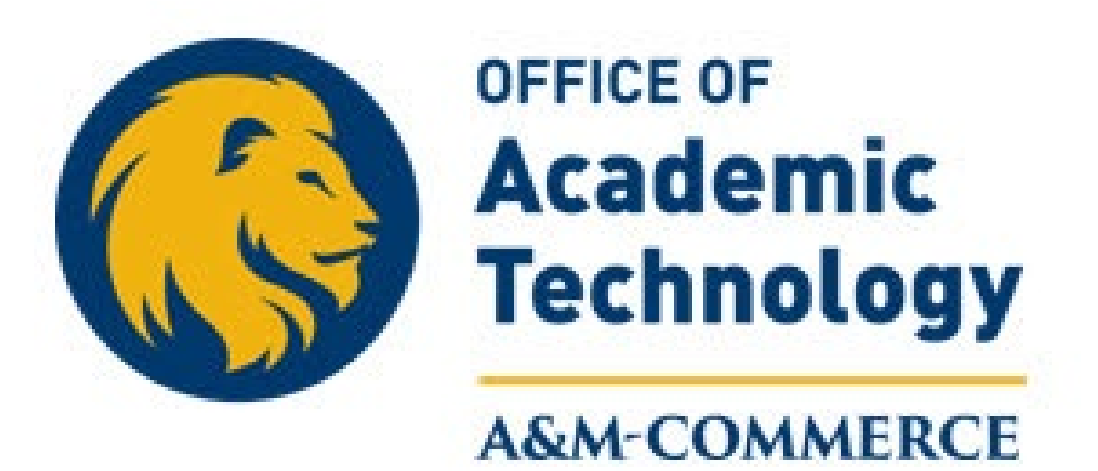

## **D2L Syllabus Template**

## **Syllabus Template**

The Syllabus Template contains all of the Content required by:

#### Federal Law

State Law

Texas A&M University System

**\*A&M University-Commerce** 

Link to Syllabus Template

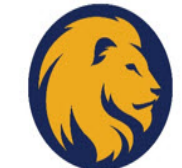

#### COURSE PREFIX, #, SECTION, & TITLE COURSE SYLLABUS: SEMESTER YEAR

#### INSTRUCTOR INFORMATION

Instructor: Office Location: Office Hours: Office Phone: Office Fax: University Email Address: Preferred Form of Communication: Communication Response Time:

#### **COURSE INFORMATION**

Materials - Textbooks, Readings, Supplementary Readings

Textbook(s) Required Software Required Optional Texts and/or Materials

## **Syllabus Accessibility Tips**

Syllabus template is formatted to be accessible to students with a disability

Type or copy/paste content into the syllabus template.

✦Heading 1, 2, 3, etc. format is used.

Use the Bulleted or Numbered List option for all lists.

Consider contrast when using color for emphasis.

Give links meaningful names

Add Alternative Text to all pictures, images, charts, graphs, and tables.

♦Add a Header Row to all Tables.

Recommended font style and size
 Arial or Verdana
 Size 12 for Word documents, larger for PowerPoints and in course template.

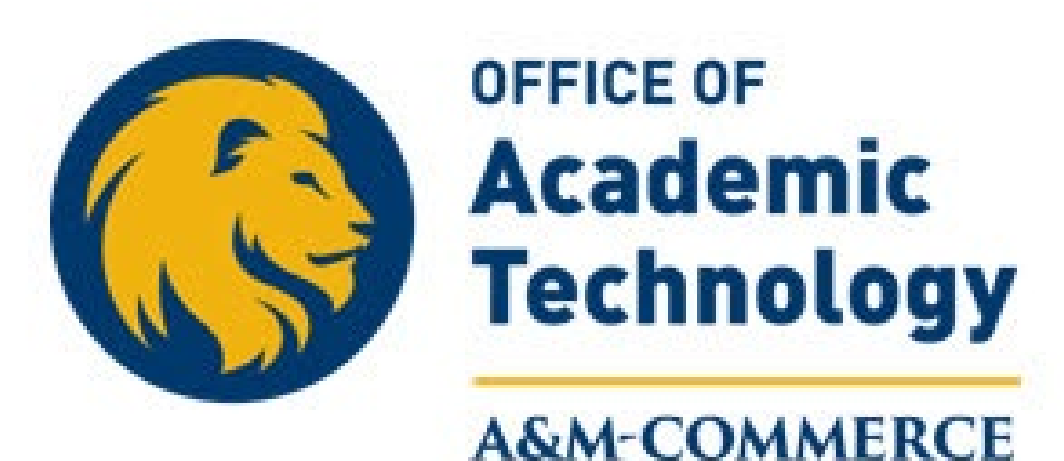

## **Create a Start Here Module**

### **Create a Start Here Module**

Create a **Start Here** module in your course, to help students navigate the course.

- Under Table of Contents, click
   Add a Module. Name the new module Start Here
- Drag Start Here module to the top of modules list
- Use sub-modules to create
   Categories
- Use the Upload/Create button to add **Topics** to the Start Here module.
  - Upload Syllabus
  - Upload Course Calendar

| Bookmarks                              |    | Start Here                                                                                                    |            |
|----------------------------------------|----|----------------------------------------------------------------------------------------------------|------------|
| Course Schedule                        |    | Overview                                                                                                    |            |
| able of Contents                       | 32 | Having a Start Here module assists students by explaining the scope of the course and how to navigate through the course.                                                                                                    | N          |
| Module                                 |    | Module Learning Objectives                                                                                                    |            |
| Template                               |    | At the conclusion of the module the learner will be able to:                                                                                                    |            |
| Start Here                             | 4  | 1. Enter the Course Description (Purpose) in the Start Here module.                                                                                                    |            |
| Resources                              | 3  | 2. Enter the Course Structure information in the Start Here module.                                                                                                    |            |
| 2                                      |    | Module Activities and Assignment                                                                                                    |            |
| Accessibility<br>Training<br>Documents | 10 | <ol> <li>Read the Course Description topic below. This information states what the studer<br/>will learn by taking this course.</li> <li>Read the Course Structure topic below. This section describes how the student w</li> </ol> | nt<br>/ill |
| Course Home                            | 3  | navigate through the course.                                                                                                    |            |
| Blackboard Ally<br>Accessibility Tool  | 6  | Module Assessments <ol> <li>Create a Start Here module in your online course</li> <li>Enter the Course Description in the Start Here module</li> </ol>                                                                              |            |
| Measurable                             | 2  | 3. Enter the Course Structure information in the Start Here module.                                                                                                    |            |
| Student Learning<br>Objectives         |    | When the Assessments are completed move on the the Course Home module.         Upload / Create          Existing Activities                                                                                                    |            |
| Alignment                              | 4  |                                                                                                    |            |
| Module<br>Template                     |    | II Syllabus                                                                                                    | /          |
| Add a module                           |    | Web Page                                                                                                    | <i>'</i>   |

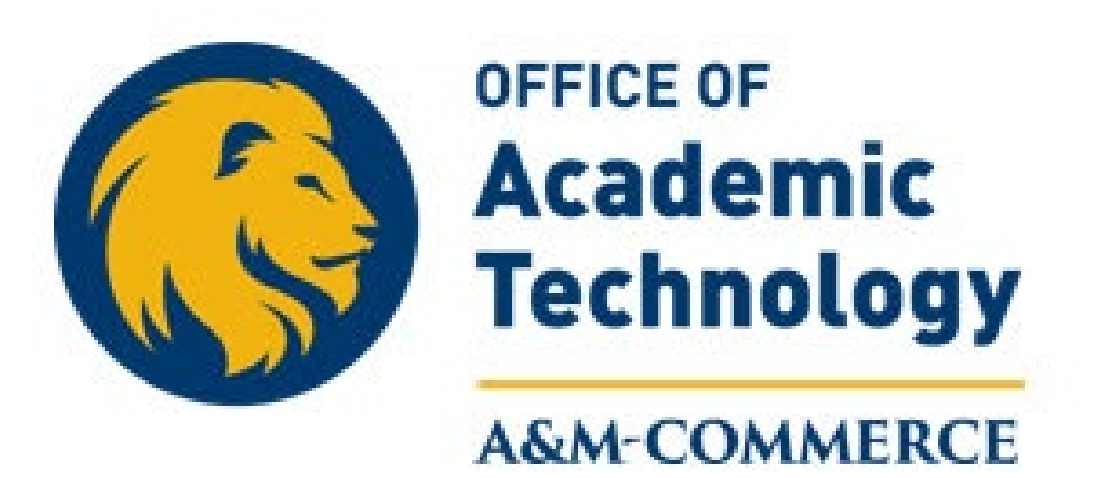

## **Create a Course Resource Module**

### **Create a Resources Module**

To create a **Resources** module in your course:

- Under Table of Contents, click Add a Module.
   Name the new module
   Resources
- Use sub-modules to create Categories
- Use the Upload/Create button to add Topics to Resources

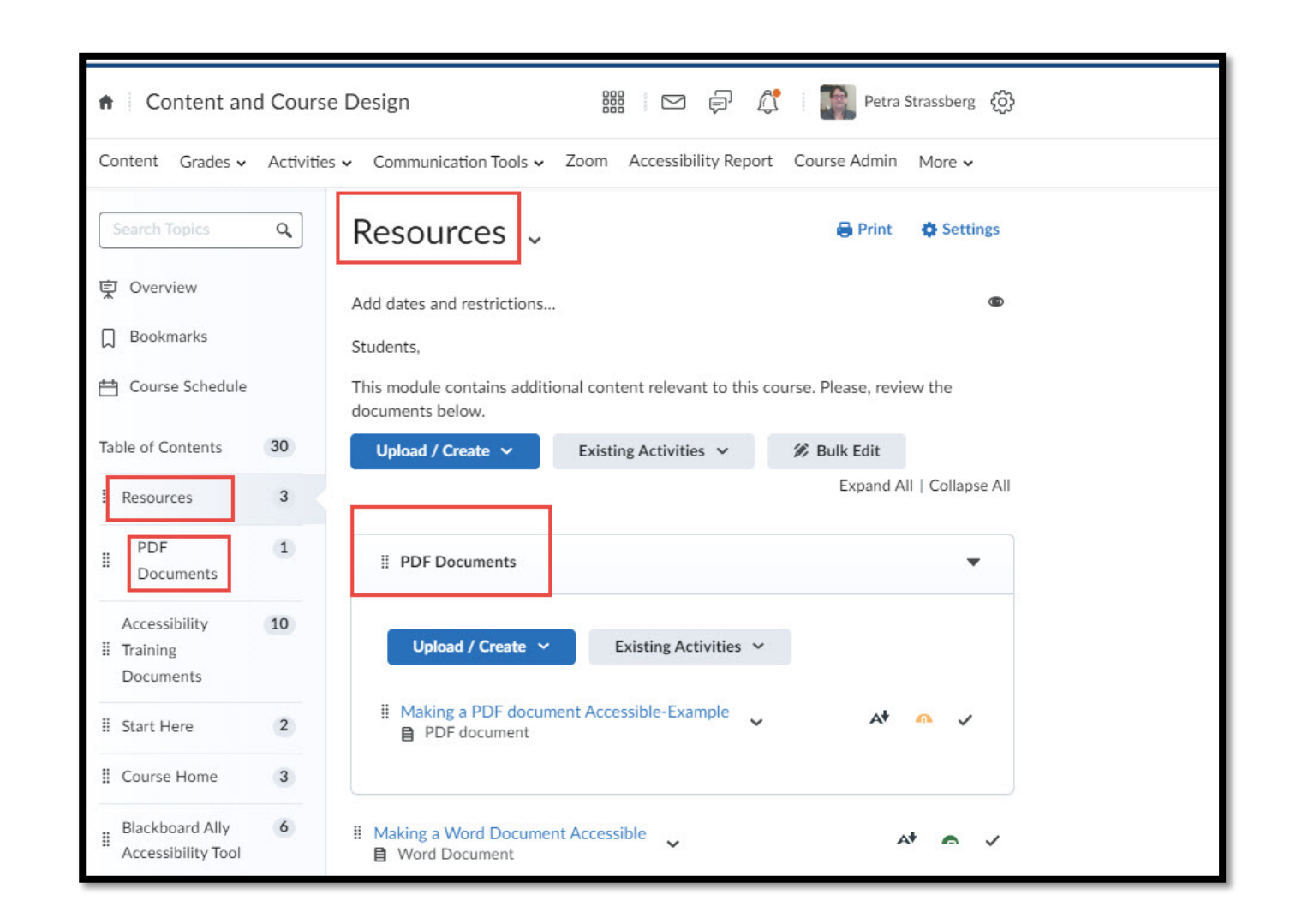

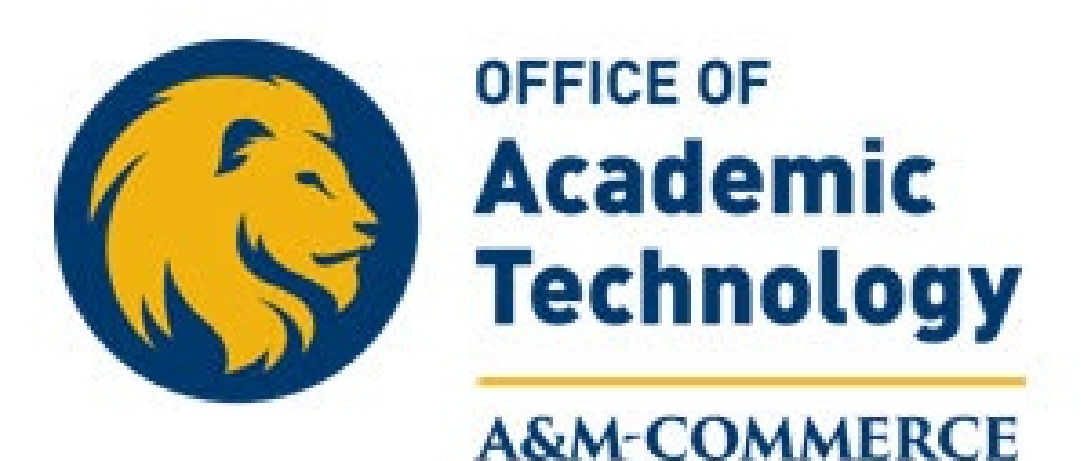

## **Create a New Assignment**

#### **Create a New Assignment**

#### To create a New Assignment: Add from Manage ... In a module, click the Upload/Create Add Object from L... button. Select New Assignment from the menu New Assignment In the edit window enter ✤ Assignment Name Points New Checklist Connect to Gradebook Set Start and End Dates New Discussion Enter Instructions File Type ✤ Rubric Upload / Create 🗸 ✤ Visibility ✤ TurnItin Click Save and Close

Example on next slide

## **Create a New Assignment-Example**

| A Back to Content                                   | New Assignment                                                                                                    |                                 |
|-----------------------------------------------------|----------------------------------------------------------------------------------------------------|---------------------------------|
| Name *<br>Assignment 1<br>Grade Out Of              | Due Date                                                                                                    | Availability Dates & Conditions |
| 100   points     Instructions     Paragr     Varagr | In Grade Book $\checkmark$ I       U $\sim$ Ay         E $\bigotimes$ $\mathscr{O}$ $\boxtimes$ $+ \lor$ I       U $\sim$ Ay $\equiv$ $\bigotimes$ $\mathscr{O}$ $\boxtimes$ $+ \lor$ $\cdots$ $\bigotimes$ | Submission & Completion         |
| Lato (Re * 20.                                      | $\mathbf{P} = \mathbf{R} \mathbf{W} \mathbf{U} \mathbf{U}$                                                                                                    | Evaluation & Feedback           |
| Save and Close                                      | Save Cancel Visibility                                                                                                    |                                 |

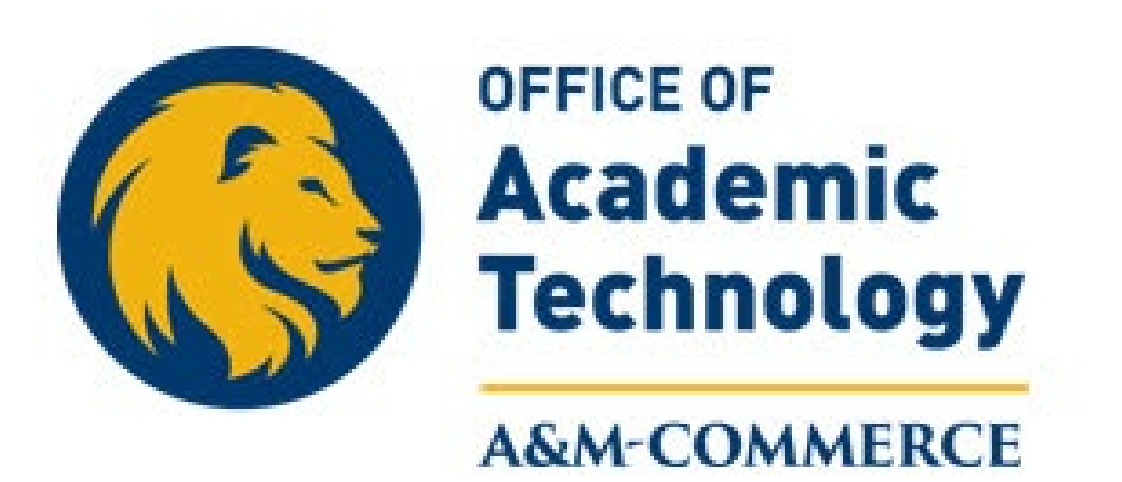

## **Create a New Discussion**

### **Create a New Discussion**

To create a **New Discussion**:

In a module, click the Upload/Create button.

Select New Discussion from the menu

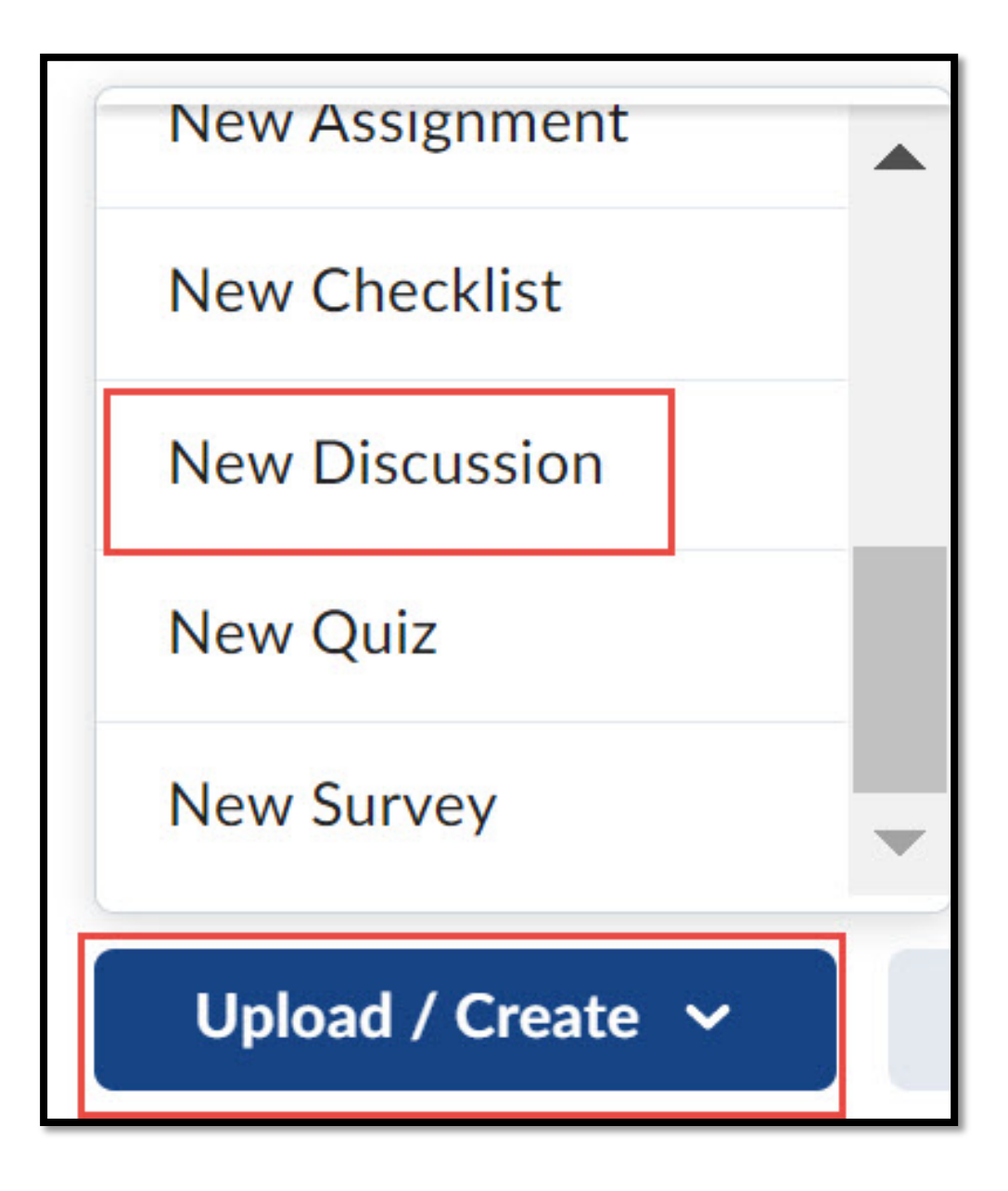

## **Create a New Discussion-Edit Window**

| In the edit window enter |                                                                                                    |
|--------------------------|----------------------------------------------------------------------------------------------------|
|                          | Create a Discussion in "Module Template"                                                                                                    |
| Discussion Name          | Discussion 1     Discussions     New Forum       Hide from Users                                                                                                    |
| Select Forum             | Instructions         Paragr $\vee$ B       I       U $A_2$ $\equiv$ $\vee$ $\equiv$ $\vee$ $\equiv$ $\vee$ $\equiv$ $\vee$ $\equiv$ $\vee$ $\equiv$ $\vee$ $\equiv$ $\vee$ $\equiv$ $\vee$ $\equiv$ $\vee$ $\equiv$ $\vee$ $\equiv$ $\vee$ $\equiv$ $\vee$ $\equiv$ $\vee$ $\equiv$ $\vee$ $\equiv$ $\vee$ $\equiv$ $\vee$ $\equiv$ $\vee$ $\cong$ $\vee$ $\equiv$ $\vee$ $\cong$ $\vee$ $\cong$ $\cong$ $\vee$ $\cong$ $\cong$ $\vee$ $\cong$ $\cong$ $\vee$ $\cong$ $\cong$ $\cong$ $\cong$ $\cong$ $\cong$ $\cong$ $\cong$ $\cong$ $\cong$ $\cong$ $\cong$ $\cong$ $\cong$ $\cong$ $\cong$ $\cong$ $\cong$ |
| Select Visibility        | Enter Instructions here.                                                                                                    |
| Enter Instructions       |                                                                                                    |
| ✤ Click Save             | Save Cancel                                                                                                    |

#### **Connect Discussion to Gradebook**

| Discussion 1 ~                                                                |                             |
|-------------------------------------------------------------------------------|-----------------------------|
| Add a description Start a New Thread                                          |                             |
| Filter by: All Threads 🗸                                                      | Sort by:<br>Oldest Thread ~ |
| There are no threads in this topic.                                           |                             |
| ** Reflect in ePortfolio                                                      | < >                         |
| Activity Details                                                              | Completion Summary          |
| Visibility Required: Automatic ~ Reply to the topic to complete this activity | Assessment<br>Points        |
| Add dates and restrictions                                                    | 100                         |
| Options                                                                       |                             |
| Users can't post anonymously                                                  |                             |
| No approval required                                                          | Sauce Connect               |
| No rating scheme set                                                          | Save Cancel                 |

Scroll down to **Assessment**, in bottom right of screen.

Enter **Points** for Discussion

If no item in drop down menu, click the **+ sign** 

#### **Connect Discussion to Gradebook-New Grade Item**

In the Grade Item dialog box,

Enter the Discussion Name

Enter Category, if used

Enter Points

Click Create

Click Save

| New Grade Item    |                                                                                                    |                               |       |       |            |      |     |       |          |    |
|-------------------|----------------------------------------------------------------------------------------------------|-------------------------------|-------|-------|------------|------|-----|-------|----------|----|
| General           |                                                                                                    |                               |       |       |            |      |     |       |          |    |
| Туре              |                                                                                                    |                               |       |       |            |      |     |       |          |    |
| Numeric           |                                                                                                    |                               |       |       |            |      |     |       |          |    |
| Name •            |                                                                                                    |                               |       |       |            |      |     |       |          |    |
| Discussion 1      |                                                                                                    |                               |       |       |            |      |     |       |          |    |
| Category          |                                                                                                    |                               |       |       |            |      |     |       |          |    |
| None              | ~                                                                                                    | [New Category]                |       |       |            |      |     |       |          |    |
| Description       |                                                                                                    |                               |       |       |            |      |     |       |          |    |
| Paragr ~ B        | $I  \underline{\cup}  4 \\ \blacksquare  \blacksquare  \blacksquare  \blacksquare  \blacksquare  \blacksquare  \blacksquare  \blacksquare  \blacksquare  \blacksquare$ | ≣ ~ <b>b</b> ‼ σ <sup>0</sup> | Σ - Β | ~ + ~ | Lato (Re v | 20 ~ | 7 9 | == E0 | \$<br>DC | 50 |
| Allow users to vi | w grade item descripti                                                                                                    | on                            |       |       |            |      |     |       |          | 1  |
| 0                 | 0                                                                                                    |                               |       |       |            |      |     |       |          |    |
| Maximum Points*   | 0                                                                                                    |                               |       |       |            |      |     |       |          |    |
| Can Exceed        |                                                                                                    |                               |       |       |            |      |     |       |          |    |
| 0                 |                                                                                                    |                               |       |       |            |      |     |       |          |    |
| Create            | ancel                                                                                                    |                               |       |       |            |      |     |       |          |    |

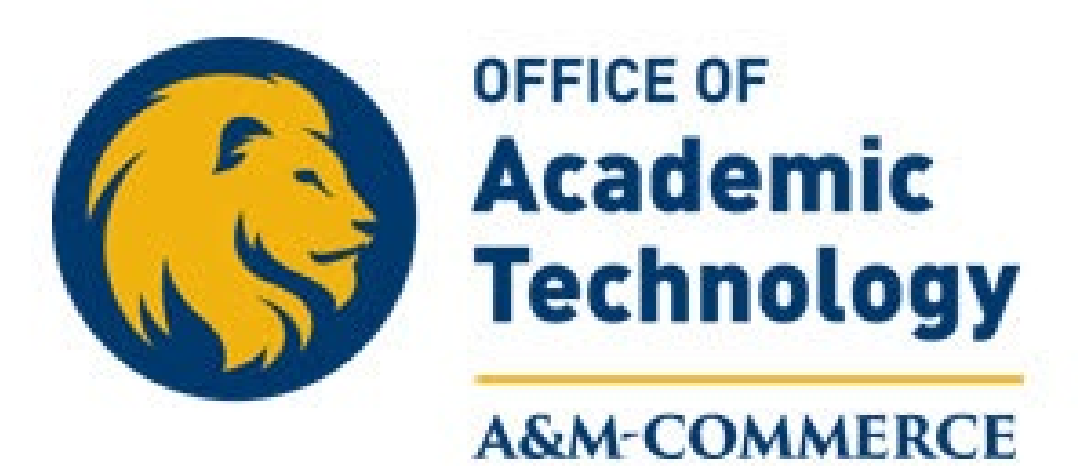

## **Create a Quiz**

## **Entering Existing Quiz in a Module**

To enter an **Existing Quiz** to a module, click on **Existing Activities** button in the module.

- ✤In the menu, select Quizzes
  - Click on the desired Quiz
- ✤It will appear in the module
  - Click on Quiz Name in module
  - Click Assessment tab to ensure connected to Grades
- Click Save and Close button

| Edit Quiz - Quiz 1 🗸                                                                                                    |
|----------------------------------------------------------------------------------------------------|
| Properties Restrictions Assessment Objectives Submission Views                                                                                                    |
| Assessment          Automatically Publish Evaluation         Image: Auto-publish attempt results immediately upon completion                                                                                                    |
| Grade Item Syllabus Quiz  v [add grade item]                                                                                                    |
| Synchronize to Grade Book          Image: Automatically update evaluations in grade book when published       Image: Optimize the second second se |
| Student View Preview                                                                                                    |
| Attempts                                                                                                    |
| Attempts Allowed  Apply Optional Advanced Attempt Conditions will appear if a number of attempts from 2 to 10 is applied.                                                                                                    |
| Save and Close Save Cancel                                                                                                    |

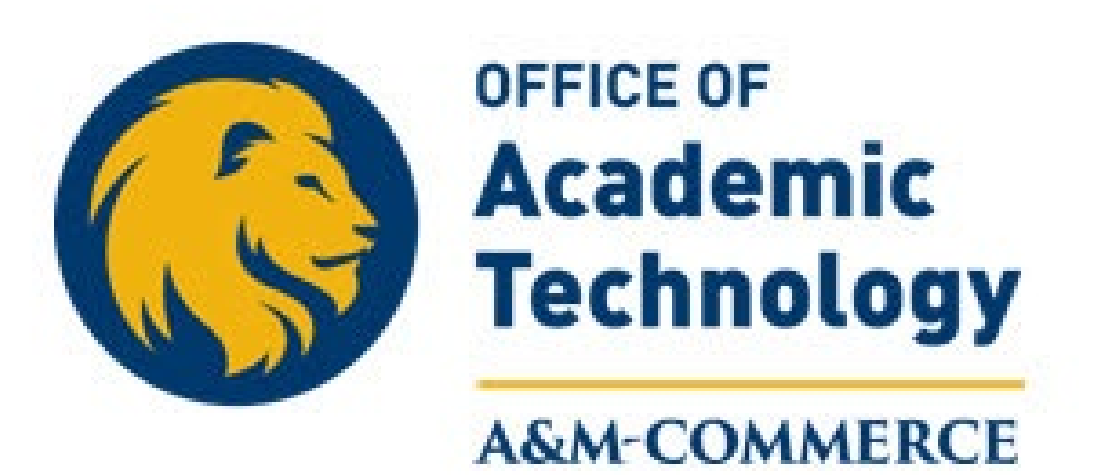

## **Add Extended Time**

#### Add Extended Time for Students with a Disability

Extended Time is **ONLY** added for students, that the Student Disability Service Office has sent an **email** notifying the **instructor**.

In the NavBar, click Communication Tools

- ✤ In the menu, select Classlist
- Scroll down to the student's name
- Click the dropdown arrow to the right of the student's name
- In the menu, select Edit Accommodations
- Enter the students Modified Time Limit (1.5, 2.0, etc)
- Click the Save button.

|     | Communication Tools | ~     |
|-----|---------------------|-------|
|     |                     |       |
| nei | nt Statistics Ema   | ail C |
| 6   |                     |       |
| Se  | earch Options       | -     |
|     | Send Email          |       |
|     | Impersonate         |       |
|     | View progress       |       |
|     | View groups         |       |
|     | Edit Accommodations |       |
|     | ~                   | 5     |

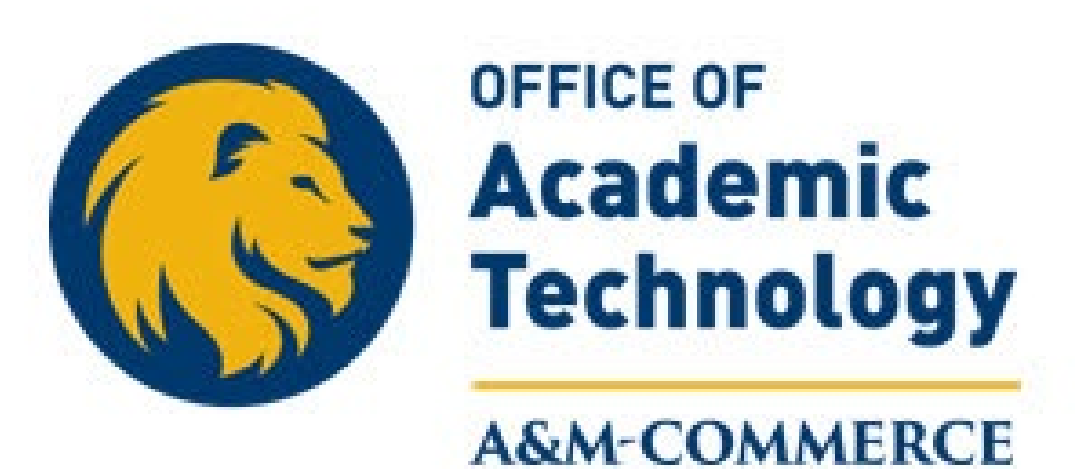

# Set Up Gradebook

## **Setting Up the Gradebook**

To setup the Gradebook, click on **Grades**, then click **Grades** in menu.

- Click on the Setup Wizard option and complete the 7 Steps
- Then click the Manage Grades option
  - If there is text in the Association column, the Grade item is tied to an item in the course content.
  - If the Association column is empty, the item is a stand alone entry. (Attendance and Participation are often stand alone item in Grades.)
- Then click on the Enter Grades option
  - Ensure students can see the Final Calculated Grade
  - \* Enter Grades Here
  - Mid-Term and Final Grades are also submitted here.

| Content and Course Design |                                         |          |              |             |  |  |  |
|---------------------------|-----------------------------------------|----------|--------------|-------------|--|--|--|
| Content G                 | ades 🗸 Activ                            | vities 🗸 | Communicat   | ion Tools 🗸 |  |  |  |
| Enter Grades              | Enter Grades Manage Grades Setup Wizard |          |              |             |  |  |  |
| Import                    | Export                                  | Expo     | rt to SIS    | Switch t    |  |  |  |
| More Action               | ns 🗸                                    |          |              |             |  |  |  |
| View By: Use              | er 🗸                                    | Apply    |              |             |  |  |  |
| Search For                | Q                                       | Show S   | earch Option | าร          |  |  |  |

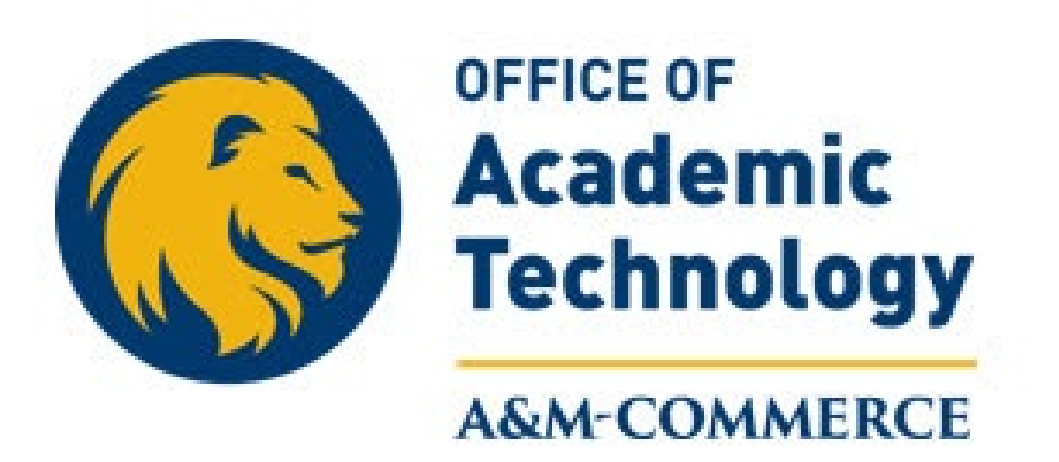

**Contact Information** 

Suite 224 Ed North

online@tamuc.edu

903-886-5511